## 实验管理系统教师排课操作步骤:

1. 在"实验教学管理"→"承担试验任务"中,可查看教师承担实验课程的具体实验项目

| 基本信息维护                                                                                                    | ٠ | 实验教 | 学管理 >>承担实验任务           |                |         |       |      |              |      |      |    |
|----------------------------------------------------------------------------------------------------|---|-----|------------------------|----------------|---------|-------|------|--------------|------|------|----|
| ▶ 实验教学管理                                                                                                    | ٠ | 培   | 养计划内实验 开放性实            | 验              |         |       |      |              |      |      |    |
| 🛚 实验项目管理                                                                                                    |   | 学期  | · 2017-2018学年第二学期 ✔ 课程 | 代码             | 课程名称    |       |      | 查询           |      |      |    |
| 🖻 负责实验项目                                                                                                    |   | 序号  | 实验名称                   | 所属课程           | 任选/总数   | 已选/应选 | 开课进度 | 实验安排         | 操    | 作    |    |
| ◎ 项目变更                                                                                                    |   | 1   | 零件图绘制 (一)              | <u>工程图学AII</u> | 227///7 |       | 0.(2 | 77 8846.00   | 实验预习 | 实验考核 |    |
| ◎ 申报新项目                                                                                                    |   | Ţ   | [080252600401]         | [0802526004]   | 33//44/ | 55/55 | 0/2  |              | 实验记录 | 交流互动 |    |
| ▲ <u>排泄</u> 泪泄完拉                                                                                                    |   | 2   | 零件图绘制 (二)              | <u>工程图学AII</u> | 337/447 | 55/55 | 0/2  | <b>茲罢</b> 排油 | 实验预习 | 实验考核 |    |
| <ul> <li>应课返课甲核</li> <li>① 亦必进度主</li> </ul>                                                                                                    |   |     | [080252600402]         | [0802526004]   | 5577447 |       | 072  | 则且作床         | 实验记录 | 交流互动 |    |
| ● 天孤辺反衣                                                                                                    |   | 3   | <u>装配图绘制(一)</u>        | 工程图学AII        | 337/447 | 55/55 | 0/2  | <b> </b>     | 实验预习 | 实验考核 |    |
| <ul> <li>□</li> <li>□</li></ul> |   |     | [080252600403]         | [0802526004]   |         |       |      |              | 实验记录 | 交流互动 |    |
| ● 开放实验管理                                                                                                    | • | 4   | <u>装配图绘制(二)</u>        | <u>工程图学AII</u> | 337/447 | 55/55 | 0/2  | 预置排课         | 实验预习 | 实验考核 |    |
|                                                                                                    |   |     | [080252600404]         | [0802526004]   |         |       |      |              |      | 交流互动 |    |
|                                                                                                    |   |     |                        |                |         |       |      |              |      |      |    |
|                                                                                                    |   |     |                        |                |         |       |      |              | 点击   | "预置  | IJ |

 2. 在排课界面的上部点击"设置学生总名单",选择参与该实验项目的学生总数(仅选择自己所带学生)。
 注意:如果一个实验项目由两位实验教师承担,请根据开课情况分别选择自己所带学生,若实验教师A错选 了实验教师B的学生,会造成实验教师B在排课时无学生可选。

返回上级 课程:工程图学AII[0802526004] 实验:装配图绘制(二)[080252600404][4学时] 总人数:222 设置我的选课学生:34 设置学生总名单 已选:34 未选:0 3. 根据该实验项目的开设情况,依此填写每组核定人数、周次、节长、实验地点,然后点击"开始安排实验"。

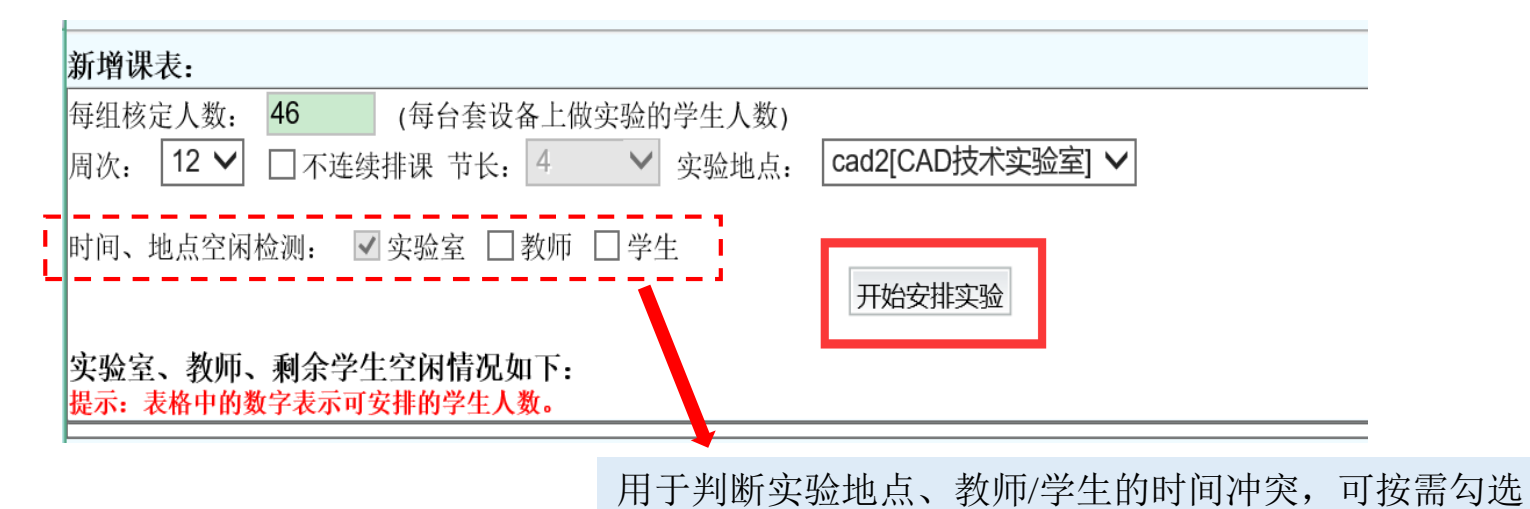

### 新增课表:

| 每组核定  | 人数:  | 46    | (每台套设  | :备上做 | 实验的    | ]学生人数) |                  |
|-------|------|-------|--------|------|--------|--------|------------------|
| 周次: [ | 12 🗸 | 🗌 不连续 | 排课 节长: | 4    | $\sim$ | 实验地点:  | cad2[CAD技术实验室] V |

在课表中选择实验上课时间,然后点击"确认生成课表" 时间、地点空闲检测: ☑ 实验室 □ 教师 □ 学生 0

### 实验室、教师、剩余学生空闲情况如下: 提示: 表格中的数字表示可安排的学生人数。

2018-05-23 第1节-第4节

| ļ |          |                       |        |  | 确认生质                                                                                                    | 成课表   |            |     |
|---|----------|-----------------------|--------|--|----------------------------------------------------------------------------------------------------|-------|------------|-----|
| l | 大节       | 小节                    | 星期一星期二 |  | 星期三                                                                                                    | 星期四   | 星期五        | 星期六 |
|   |          | 第1节<br>08:00          |        |  | $\checkmark$                                                                                                    |       | □ 地点有课     |     |
|   | <u> </u> | 第2节<br>08 <b>:</b> 50 |        |  | <ul> <li>Image: A start of the start of the start of</li></ul> |       | □ 地点有课     |     |
|   | Ē        | 第3节<br>09 <b>:</b> 55 |        |  | <ul> <li>Image: A start of the start of the start of</li></ul> |       | ■ 地点有课     |     |
|   | 四        | 第4节<br>10 <b>:</b> 45 |        |  | <ul> <li>Image: A start of the start of the start of</li></ul> |       | □ 地点有课     |     |
|   | Ŧī.      | 第5节<br>13 <b>:</b> 30 |        |  |                                                                                                    | 禁止排课  | □ 地点有课     |     |
|   | 六        | 第6节<br>14 <b>:</b> 20 |        |  |                                                                                                    | 禁止排课  | ■ 地点有课     |     |
|   | 七        | 第7节<br>15 <b>:</b> 25 |        |  |                                                                                                    | 禁止排课  | □ 地点有课     |     |
|   | 1        | 第8节                   |        |  |                                                                                                    | 林小山北和 | Like Hotel |     |

### 4. 课表生成后点击"选择学生",选择参加本次实验课程的学生。

| 预置                                                                                                   | 排课                                        |                  |         |            |                |     |    |  |  |  |  |  |
|----------------------------------------------------------------------------------------------------|-------------------------------------------|------------------|---------|------------|----------------|-----|----|--|--|--|--|--|
| 返回上级<br>课程:工程图学AII[0802526004] 实验:零件图绘制(一)[080252600401][4学时] 总人数:222<br>设置我的选课学生:55 选择学生 已选:55 未选:0 |                                           |                  |         |            |                |     |    |  |  |  |  |  |
| 已排i<br><mark>注意</mark> :                                                                             | 果表:<br>请尽快发布课表,未发布的课录                     | 表系统将在24小I        | 时内自动删除。 |            |                |     |    |  |  |  |  |  |
| 序号                                                                                                   | 实验时间                                      | 实验报告<br>提交截止日期   | 实验地点    | 最大学生<br>容量 | 已选学生           | 状态  | 操作 |  |  |  |  |  |
| 1                                                                                                    | 2018-05-23 08:00-11:30<br>第12周 [星期三] 1-4节 | 2018-05-30<br>设置 | cad2    | 预置排课       | 0<br>选择学生 退选学生 | 未发布 | 取消 |  |  |  |  |  |
|                                                                                                    |                                           |                  |         |            |                |     |    |  |  |  |  |  |

### 5. 信息确认无误后,勾选对应序号,点击下方"批量发布"后,课表生成(此时课表状态显示为已发布)。

| 己排i | 己排课表:                           |            |           |          |                         |         |       |  |  |  |  |
|-----|---------------------------------|------------|-----------|----------|-------------------------|---------|-------|--|--|--|--|
| 注意: | 主意:请尽快发布课表,未发布的课表系统将在24小时内自动删除。 |            |           |          |                         |         |       |  |  |  |  |
| 序号  | 应必时间                            | 实验报告       | (1) 10 11 | 最大学生     | 二 件 巡 件                 | 46-4-   | 操作    |  |  |  |  |
|     | 头验时间                            | 提交截止日期     | 头短地点      | 容量       | <b>口远</b> 学生            | 状念      |       |  |  |  |  |
| 1   | 2018-05-23 08:00-11:30          | 2018-05-30 | 10        | 新田石下田    | 32人(查看名单)               | + 42-7- | TTONK |  |  |  |  |
|     | 第12周 [星期三] 1-4节                 | 设置         | cad2      | 顶直排床     | 选择学生 退选学生               | 木反印     | 取消    |  |  |  |  |
| 2   | 2018-05-25 13:30-17:00          | 2018-06-01 |           | 36 四 十下田 | 23人(查看名单)               | 口坐左     | 取消开课  |  |  |  |  |
|     | 第12周 [星期五] 5-8节                 | 设置         | cad2      | 顶直排床     | 选择学生 退选学生               | 亡反仰     |       |  |  |  |  |
| 3   | 2018-05-25 08:00-11:30          | 2018-06-01 | 10        | 新聞社会     | <mark>32人</mark> (查看名单) | 口坐左     | 取消开课  |  |  |  |  |
|     | 第12周 [星期五] 1-4节                 | 设置         | cad2      | 坝直排床     | 选择学生 退选学生               | 口及仰     |       |  |  |  |  |
|     |                                 |            |           |          |                         |         |       |  |  |  |  |

批量发布

新增课表.

6.发布后的课表可在"实验教学管理"→"课表查询"中查看

# 排课完成

| ⇒ 实验教学管理 🔹 | 培养计划内实验                 | 佥    开放性实验         |       |                                           |                 |      |     |
|------------|-------------------------|--------------------|-------|-------------------------------------------|-----------------|------|-----|
| ◎ 实验项目管理   | 学期 2017-2018学年          | F第二~ 寅核状态 遺洗择 ~    |       |                                           |                 |      |     |
| ◎ 负责实验项目   | 上课教师                    | 课程名称               | 项     | 目名称                                       |                 |      |     |
| ◎ 项目变更     | 上课日期                    | 上课周次 请选择 ✔         | 上课    | 星期 请选择 ✔                                  |                 |      |     |
| ◎ 申报新项目    | 上课地点 请选择中(              | ひ ✓ 请选择实际          | 金室 🗸  | 请选择房间 ✔ 查询                                | ]               |      |     |
| ◎ 承担实验任务   |                         |                    |       |                                           |                 |      |     |
| ◎ 选课退课审核   | 课程名称                    | 项目名称               | 上课老师  | 上课时间                                      | 上课地点            | 人数   | 状态  |
| ◎ 实验进度表    | 工程图学AII                 | 零件图绘制 (一)          | 千影    | 2018-05-25 13:30-17:00                    | 逯林校区 cad 梯2 房间  | 23.4 | 已发布 |
| ◎ 课表查询     | [0802526004]            | <u>STIMPET / /</u> | 1 /45 | 第12周 [星期五] 5-8节                           | X4PRECOUCE//1PI | 25/2 |     |
| ◎ 周历课表     | 工程图学AII                 | 零件图绘制 (一)          | 于影    | 2018-05-25 08:00-11:30                    | 梁林校区cad楼2房间     | 32人  | 已发布 |
| ➡ 开放实验管理 ● | [0802526004]            | STEPATT            |       | 第12周 [星期五] 1-4节                           |                 |      |     |
| ⇒ 交流互动 ●   | 工程图学AII<br>[0802526004] | 零件图绘制 (二)          | 于影    | 2018-06-01 08:00-11:30<br>第13周 [星期五] 1-4节 | 梁林校区cad楼2房间     | 32人  | 已发布 |
|            | 工程图学AII<br>[0802526004] | 零件图绘制 (二)          | 于影    | 2018-06-01 13:30-17:00<br>第13周 [星期五] 5-8节 | 梁林校区cad楼2房间     | 23人  | 已发布 |
|            | 工程图学AII                 | 装配图绘制 (一)          | 于影    | 2018-06-08 08:00-11:30                    | 梁林校区cad楼2房间     | 32人  | 已发布 |